# INSTRUCCIONES TÉCNICAS DEL SERVICIO DE GESTIÓN ACADÉMICA

PC.09.24 ACTIVIDADES DE EVALUACIÓN

Universida de Jaén

Fecha última modificación:

V.4-09-04-2025

**DENOMINACION:** IT.[PC.09.24]-02 Instrucción técnica de actas de TFT y prácticas

| Cambios respecto de la versión anterior                           |
|-------------------------------------------------------------------|
| Adaptación a la nueva plantilla para I.T.                         |
| Inclusión de indicadores, nuevos códigos de registros y formatos. |
| Actualización normativa específica.                               |
|                                                                   |

| Elaborado | Antonio Jesús Cruz García y Rosina Fernández Ocaña |
|-----------|----------------------------------------------------|
| Aprobado  | José María Cárdenas López                          |
| Publicado | Rosina Fernández Ocaña                             |

| Objeto | Establecer un procedimiento de gestión de las actas específicas de Trabajos Fin de       |
|--------|------------------------------------------------------------------------------------------|
|        | Grado y Másteres, así como las Prácticas Curriculares Externas, por convocatoria y       |
|        | curso académico, que comprende desde la generación de estas hasta su calificación,       |
|        | cierre y firma digital, incluyendo posibles posteriores modificaciones por diligencia en |
|        | acta, según el caso.                                                                     |

| Indicadores | I.[PC.09.24]-04                                                                                                    |
|-------------|----------------------------------------------------------------------------------------------------|
|             | Porcentaje de actas pendientes de firmar fuera de plazo por convocatoria                                                                                                    |
| Registros   | R. [PC.09.24]-33 Universidad virtual<br>R. [PC.09.23]-15 UXXI-Académico: Matrícula<br>R. [PC.09.23]-18 UXXI-Académico: Expedientes<br>R. [PC.09.24]-24 UXXI-Académico: Actas |
| Formatos    |                                                                                                    |

| Normativa  | Reglamento de Régimen Académico y de Evaluación del Alumnado de la                                                                                |
|------------|----------------------------------------------------------------------------------------------------|
| específica | <u>Universidad de Jaén. Aprobado en Consejo de Gobierno nº 33, de 21/11/2013</u>                                                                  |
|            | <u>Normativa de Trabajos Fin de Grado, Fin de Máster y otros Trabajos Fin de Título</u><br><u>de la Universidad de Jaén (5 de junio de 2017).</u> |

# Procedimiento en la calificación en Actas de Trabajo fin de Título y Prácticas

El acceso a la funcionalidad de calificación de Actas de Trabajos fin de Título (Grado y Máster) y Prácticas se realiza desde Universidad Virtual, teniendo acceso a dicha pestaña, exclusivamente, el profesorado responsable de la asignatura, cuyo mantenimiento se realiza desde Ordenación Docente.

Desde el Servicio de Gestión Académica (SGA) y mediante Universidad Virtual: Inicio-Servicios académicos-Calificación de TFT y Prácticas-Administración calificación de TFT y Prácticas, se realizará el mantenimiento de la convocatoria que, para cada momento, se considerará por defecto, pudiendo diferenciarse entre estudios de Grado y Máster ya que pueden tener fechas de entrega de actas diferentes.

| alificación de TFT y prácticas | > Administración Calificación                                                                                                    |                                                                                                    |                                                                                                    |
|--------------------------------|----------------------------------------------------------------------------------------------------|----------------------------------------------------------------------------------------------------|----------------------------------------------------------------------------------------------------|
|                                |                                                                                                    | de TFT y prácticas                                                                                                    |                                                                                                    |
| Administració                  | n de Calificac                                                                                                    | ión de TFT y                                                                                                    | prácticas                                                                                                    |
| Tipo estudio                   | GRADO (GRA)                                                                                                    |                                                                                                    |                                                                                                    |
| Curso activo:                  | 2019-20                                                                                                    | T                                                                                                    |                                                                                                    |
| Convocatoria activa:           | OR1                                                                                                    | T                                                                                                    |                                                                                                    |
| Grabar GRA                     |                                                                                                    |                                                                                                    |                                                                                                    |
| Tipo estudio                   | MASTER UNIVER                                                                                                    | SITARIO OFICIAL (MOF)                                                                                                    |                                                                                                    |
| Curso activo:                  | 2019-20                                                                                                    | •                                                                                                    |                                                                                                    |
| Convocatoria activa:           | OR1                                                                                                    | ▼                                                                                                    |                                                                                                    |
| Grabar MOF                     |                                                                                                    |                                                                                                    |                                                                                                    |
|                                |                                                                                                    |                                                                                                    | Campus Las Lagunillas s/n   23071 - Ja                                                                                                    |
|                                | Tipo estudio<br>Curso activo:<br>Convocatoria activa:<br>Grabar GRA<br>Tipo estudio<br>Curso activo:<br>Convocatoria activa:<br>Grabar MOF | Tipo estudio     CRADO (GRA)       Curso activo:     2019-20       Convocatoria activa:     OR1       Grabar GRA     Tipo estudio       MASTER UNIVER       Curso activo:     2019-20       Convocatoria activa:     OR1       Grabar MOF | Trpo estudio     GRADO (GRA)       Curso activo:     2019-20       Convocatoria activa:     OR1       Grabar GRA       Trpo estudio     MASTER UNIVERSITARIO OFICIAL (MOF)       Curso activo:     2019-20       Convocatoria activa:     OR1       Grabar MOF |

## Calificación del alumnado

En primer lugar, habrá que indicar el modo de funcionamiento "Calificar actas" y seleccionar la convocatoria activa que se quiere calificar (Grado o Máster) y pudiendo realizar filtros por tipo de estudio, plan y asignatura.

| Cultorizon de 1177 y<br>Administración de trabajos fin de título y prácticas<br>Administración Cultorizon de 1777 y<br>práctas<br>Contradas de monitada<br>Encompositiva de la para estados unos munutos trais la firma del acta recibiar un corres con un estados al forme del acta<br>práctas<br>Contradas de monitada<br>Encompositiva de la para estados de GRADOs es: 2020-21 - 081<br>La compositivaria de altificación actual para estados de GRADOs es: 2020-21 - 081<br>La compositivaria de altificación actual para estados de GRADOs es: 2020-21 - 081<br>Constante scata<br>Galeis docentes 104<br>Consultar scata<br>Consultar scata<br>Consultar | ecta |
|----------------------------------------------------------------------------------------------------|------|
| Administración Calificación en el Proy Printede E an el Anna spassica unos municipa fres la firma del esta incluêrá una correa con un elleza al informa del esta principale Construitos de municipal Envis Avinas Envis Avinas Env                                                                                               | ecta |
| Custoss de minidad La comoscitoria de calificación ectual pune estudios de GRADO es: 2020-21 - 0R1 Enrio Surios La comoscitoria de calificación ectual pune estudios de MASTER es: 2020-21 - 0R1 Gedició de Asta de estamen MODO DE PARCIDENMEDIPIO Constante actas Constante actas Constante Constante actas Constante Constante Constant                                                                                               |      |
| Enris Serios La convectorei de calificación actual para estudios de MASTER es: 2016-21 - 061. Genéric de Asta de examen MOD DE PARCIDAMENTO Colar do constar actual Colar do constar actual Colar do c                                                                                               |      |
| Gestión de Adas de examini MODO DE FUNCIONAMENTO E Calificar actas O Consultar actas<br>Guías docentes UIA                                                                                                    |      |
| Guies decentes USA                                                                                                    |      |
| ALL 1 DODD 24 ODD Comparison active CDA - MOE as                                                                                                    |      |
| Horarios de tutorias                                                                                                    |      |
| Llamamientos PEvAU Seleccione tipo de estudio: GRA v                                                                                                    |      |
| Mov. Transcript of Records Selectione plan: Todos V<br>Estudiantes UIA                                                                                                    |      |
| Selectore asgnatura:                                                                                                    |      |
| Morifidad No existen lineas de acta                                                                                                    |      |
| Movilidad (Administrador)                                                                                                    |      |
| Movilidad (Coordinador)                                                                                                    |      |
| ROD.                                                                                                    |      |
| Solicitud bilingüismo                                                                                                    |      |
|                                                                                                    |      |

El alumnado matriculado en una asignatura de Trabajo fin de Titulo o de Prácticas aparecerá ordenado por orden alfabético y su calificación se realizará de forma individual indicando la calificación numérica obtenida.

Únicamente deben calificarse aquellos estudiantes que hayan presentado y defendido el TFT o la Práctica. Aquellos estudiantes que no lo presenten, no deben calificarse, dejándolos pendientes de calificación para la siguiente convocatoria. Habrá que pulsar el botón "Grabar" para que dicha calificación quede grabada, temporalmente, en la plataforma, pudiendo ser modificada por el profesorado responsable.

Una vez pulsado el botón "Firmar" es cuando se enviará el acta al portafirmas teniendo la calificación, a partir de ese momento, validez académica para el alumnado y no pudiendo ser modificada por el profesorado.

# Consulta de actas

Igualmente se podrán consultar las actas ya cerradas indicando el modo de funcionamiento de la pantalla, pulsando sobre el botón "Consultar actas" y seleccionando el resto de filtros que se quieran consultar.

## Diligencias en Actas TFT y prácticas

El procedimiento para diligenciar un acta TFT o prácticas es el mismo que para las actas "normales".

La diferencia está en que la petición de una rectificación de un acta de este tipo le llegará directamente al Negociado del Centro a la que la asignatura esté relacionada. Éste será el encargado de clasificar, enviar al Secretario del Centro y posteriormente realizar la modificación del acta en UXXI.

| SERVICIOS ACADÉMICOS                                               | SERVICIOS ADMINISTRATIVOS                 | EXTENSIÓN UNIVERSITARIA INFORMACIÓN GENERAL OPERACIONES                                                |
|--------------------------------------------------------------------|-------------------------------------------|----------------------------------------------------------------------------------------------------|
| Inicio > Servicios administrati                                    | vos > Trámites                            |                                                                                                    |
| Ausencias                                                          | Trámites<br>Actualmente está simulando la | cuenta ftgalan@ujaen.es en el trámite DTFT. SALIR                                                      |
| Certificado de retenciones<br>2019                                 | Solicitud de d                            | ligencia de actas de TFT                                                                               |
| Datos Personales                                                   | Datos de la solicitu                      | 1                                                                                                    |
| Datos censos                                                       | Campo                                     | Valor                                                                                                  |
| Dirección laboral                                                  | Responsable/Coordinador                   |                                                                                                    |
| EC. Nóminas y otras<br>retribuciones                               | Profesor                                  | Ver Actas                                                                                              |
| Expediente administrativo                                          | Oni del Profesor                          | Ver Actas                                                                                              |
| Formación ENS                                                      | Curso Académico                           |                                                                                                    |
| Mantenimiento                                                      | Convocatoria                              |                                                                                                    |
| Movilidad (Empleado)                                               | Plan, asignatura y grupo                  |                                                                                                    |
| Secretaria General -<br>Censos                                     | Observaciones                             |                                                                                                    |
| Sistema de verificación de<br>asistencia (desde 16-julio-<br>2019) |                                           |                                                                                                    |
| Solicitud plaza<br>convocatoria Garantia<br>Juvenil                |                                           |                                                                                                    |
| Solicitud procesos<br>selectivos                                   |                                           |                                                                                                    |
| Trámites                                                           |                                           |                                                                                                    |
|                                                                    | Grabar Solicitud                          | <i>A</i>                                                                                               |
| UJA.                                                               |                                           | Campus Las Lagunitas sin (23071 - Jaén<br>11: - (Fax: - ) urbhau@ujaine s<br>Airoo legal ( Sugerencias |
| 5                                                                  | iervicios académicos   Servicios adm      | inistrativos Extensión universitaria Información general Operaciones                                   |

## **Control de Actas**

Una vez finalizadas todas las convocatorias de un curso académico, deben quedar calificados todos los alumnos que se hubieran matriculado de estas asignaturas (TFT o prácticas).

Los que no se hayan presentado, igualmente se deben calificar como No Presentados, en la última convocatoria del curso académico (EX2).

Desde Secretaría, controlaremos las líneas de acta que queden sin calificar después de la convocatoria EX2 e informaremos a la autoridad competente para decirle que avise a los profesores correspondientes para que procedan a su cumplimentación.